## NEW TO DANA? CREATE YOUR INFOHUB ACCOUNT NOW

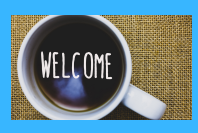

- Go to www.delawarenonprofit.org
- Click "Login" in the upper right corner
- Select "Create Account" at the bottom of the screen
- Enter the name and email address of the person who purchased membership
- Hit "Submit'
- Look for a password creation email in your inbox
- Enter the Username (email) and password provided
- Select "Sign In"

Once you have the password creation information from the email ~ follow the directions on the right of this page.

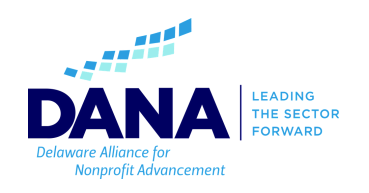

## ALREADY HAVE AN ACCOUNT ON DANA'S INFOHUB?

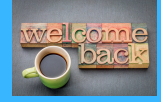

- Go to www.delawarenonprofit.org
- Click "LOGIN" in the upper right corner
- Enter your login info
- Click "Sign In"
- Click on the "My Info" tab on the left
- Click on the "Billing" tab on the top
- Find your renewal invoice under the heading "Scheduled Billing Item"
- You can click on the Action button to pay by credit card or download the invoice

For questions or assistance, please contact our membership coordinator, Nyia Rennalls at nrennalls@delawarenonprofit.org or call (302) 777-5500.

| Bargrift Advancement        |                                                                                                    | UPCOMING EVENTS                                                 |
|-----------------------------|----------------------------------------------------------------------------------------------------|-----------------------------------------------------------------|
|                             | As a valued member of DAMA, you have the operativity to connect with other members by searching the Directory or residening for an                                                                                                    | Nev Enhance Your Nonprofit's S                                  |
| Logged in as<br>Jenni Brand | As a valued memoer or Uverk, you have the opportunity to connect with other memoers by searching the Directory or registering for an<br>uncoming event. You may also access your membership details, review account history and pay all your invoices online from the | 26 Tuesday, 9:00 AM                                             |
|                             | Account area.                                                                                                    | 27 Wednesday, 9.00 AM                                           |
|                             | View our DANA Membership Benefits Program                                                                                                    | Des From Good to Great: How to Register 3<br>Toesday, 9:00 AM   |
| 🖀 Home                      | 2 2 2 2 2                                                                                                    | Dec From Good to Great: How to Register )                       |
| 🐣 My Info                   |                                                                                                    | Des From Good to Great: How to                                  |
| My Directory Listing(s)     | Terresconduce                                                                                                    | 5 Thursday, 9:00 AM                                             |
| My Subscriptions            | 100 A 10                                                                                                    | REFER OTHERS                                                    |
| Events                      | If you've relocated or have a new email or phone, please check out the Contact Info section to confirm we have up-to-date records.                                                                                                    | Do you know someone who would benefit from                      |
| Member Directory            | We love to hear from you. Please contact us anytime with questions or feedback.                                                                                                    | being a part of Delaware Alliance for Nonprofit<br>Advancement? |
| Comp Nonprofit              |                                                                                                    | Refer them today!                                               |
| Resources                   | Delaware Alliance for Nonprofit Advancement (DANA)<br>100 W. 10 <sup>4</sup> Street, State 1012 (Windington, DE 19801<br>E:info@delawarenonprofit.org   We delawarenonprofit.org<br>P: 0027775506   F 3022775366                                                      |                                                                 |